## **Geniussis Workflow**

1

This tutorial will cover how to drop your course on the GeniusSIS. The first step is to sign into Genius by navigating to <u>flamingolearning.geniussis.com/PublicWelcome.aspx</u>

2 Next, sign in using your username and password. If you need assistance signing into Genius refer to the tutorial "How to create an account on GeniusSIS." Once you have input your username and password click on the blue "Sign in" button to sign in!

| Sign in                                                      |  |
|--------------------------------------------------------------|--|
| Login                                                        |  |
|                                                              |  |
| Password                                                     |  |
| *******                                                      |  |
| Forgot your login and/or Password? Recover<br>your password. |  |
| Contact Us:                                                  |  |
| support@flamingolearning.com                                 |  |
|                                                              |  |

After you sign in you should see the GeniusSIS dashboard. You should notice a variety of different button options on the left-hand side. The fifth button down is the "Request Drop" button.

| FLAMINGO<br>LEARNING | O<br>Completed Cou | rses O Page Views                                              | O<br>Assignment                              |
|----------------------|--------------------|----------------------------------------------------------------|----------------------------------------------|
| Logout               | ACTIVE COU         | RSES (Refresh)                                                 |                                              |
| Dashboard            | 0%                 | PLDS Component 1 PA Jan 2023 S1<br>Jan 30, 2023 - Apr 04, 2023 |                                              |
| 🕯 Message Center 🔕   |                    |                                                                |                                              |
| Register             |                    |                                                                | 💿 In Progress 🛛 💿 Not Starte                 |
| > Request Credit     |                    |                                                                |                                              |
| Request Drop         |                    |                                                                |                                              |
| 3 Print Transcript   |                    |                                                                |                                              |
| External Files       |                    |                                                                |                                              |
| M. Academic Snapshot | COMPETENC          | IES                                                            |                                              |
| • Help               |                    |                                                                | These are the competencies associated to you |
| Edit Account         |                    |                                                                |                                              |
| 🕿 GotoLMS            |                    |                                                                |                                              |

## 4 Click "Request Drop" to get to the "WITHDRAW FROM COURSE" page!

| Logout                | ACTIVE COURSES (Refresh)                                              |
|-----------------------|-----------------------------------------------------------------------|
| C Dashboard           | PLDS Component 1 PA Jan 2023 51           Jan 30, 2023 - Apr 04, 2023 |
| 🖌 Message Center  3   |                                                                       |
| 🛱 Register            |                                                                       |
| Request Credit        |                                                                       |
| × Request Drop        |                                                                       |
| Print Transcript      |                                                                       |
| External Files        |                                                                       |
| Lad Academic Snapshot | COMPETENCIES                                                          |
| ? Help                |                                                                       |
| Edit Account          |                                                                       |

**5** Next, click on "Request new drop."

|                                                                                                    | WITHDRAW FROM COURSE                         |         |
|----------------------------------------------------------------------------------------------------|----------------------------------------------|---------|
| Fernando Franco Crespo                                                                                                    | Request new drog                             |         |
|                                                                                                    | There is 1 drops requested for this learner: | Tupe    |
| Logout                                                                                                    | PLDS Component 1 PA Jan 2023 S1              | Section |
| 🕯 Message Center  3                                                                                                    |                                              |         |
| <ul> <li>Message Center 3</li> <li>Register</li> <li>Request Credit</li> </ul>                                                 |                                              |         |
| <ul> <li>Message Center 3</li> <li>Register</li> <li>Request Credit</li> <li>Request Drop</li> </ul>                           |                                              |         |
| <ul> <li>Message Center 3</li> <li>Register</li> <li>Request Credit</li> <li>Request Drop</li> <li>Print Transcript</li> </ul> |                                              |         |

You should see a form that's asking for what section you want to drop from and the reason. First, click on section and click on the section you want to dropfrom.

|                | 0                |          |
|----------------|------------------|----------|
| Section:       | Select           | <b>v</b> |
| Learning Path: | - or -<br>Select | ~        |
| Reason:        | Select           | ~        |
| 1              | Save             |          |

6

7 Next, click on "Reason." There are a variety of different reasons to drop a course, please choose the one that most accurately describes your reason to drop the course.

| Section:       | PLDS Component 1 PA Jan 202 | ~ |
|----------------|-----------------------------|---|
| Learning Path: | Select                      | • |
| Reason:        | Select<br>Save Close        | • |
|                |                             |   |
|                |                             |   |

8 Once you are satisfied click on "Save." Please note: if you are in multiple sections and want to drop from multiple courses you will need to submit individual drop requests for each section.

| Section:       | PLDS Component 1 PA Jan 202  | ~ |
|----------------|------------------------------|---|
| l              | - or -                       |   |
| Learning Path: | Select                       | - |
| Reason:        | Does not have time for class | ~ |
|                | Save                         |   |
|                |                              |   |
|                |                              |   |
|                |                              |   |
|                |                              |   |

9 Within 48 business-hours our learning services team will process your drop request and you will be dropped from the course! If you have any other drop questions please refer to either us at the support desk, or email our learning services team at LastingerLearningServices@coe.ufl.edu

| My Ir | My Inbox |            |                 |                     |                                           |                        |             |  |
|-------|----------|------------|-----------------|---------------------|-------------------------------------------|------------------------|-------------|--|
| Q     | Sea      | rch E-mail |                 |                     |                                           |                        |             |  |
|       | I        | Delete     | Unread          | Instructor          | Affiliation                               | Coach                  | 🖉 Clear Tag |  |
|       | ☆        | F Fla      | amingo Learning | Course<br>You hav   | Dropped -<br>e been dropped fro           | om a course!           |             |  |
|       | ☆        | F Fla      | amingo Learning | Course<br>You hav   | Enrollment Confirm<br>e been enrolled!    | mation -               |             |  |
|       | ☆        | Fla        | amingo Learning | Passwo<br>Your rec  | rd Request -<br>juested password!         |                        |             |  |
|       | 슈        | Fla        | amingo Learning | Account<br>Your acc | t Creation Notifica<br>count has been cre | <b>tion -</b><br>ated! |             |  |